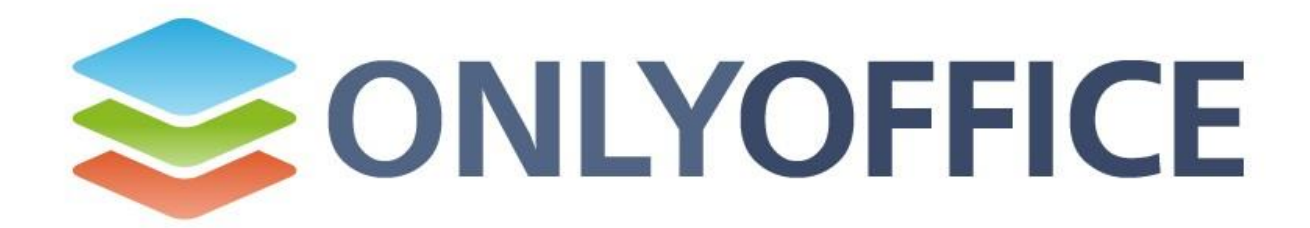

### Installing ONLYOFFICE Online Editors on a Local Server

© Ascensio System SIA 2010-2014. All rights reserved

## Contents

| 1. About ONLYOFFICE Online Editors | 3 |
|------------------------------------|---|
| 2. System Requirements             | 3 |
| 2.1 Hardware                       | 3 |
| 2.2 Software                       | 3 |
| 3. ONLYOFFICE Server Deployment    | 4 |
| 4. Troubleshooting                 | 5 |

# About ONLYOFFICE Online Editors

**ONLYOFFICE Online Editors** is a service allowing you to view and edit documents in various formats. ONLYOFFICE Online Editors can be used both together with ONLYOFFICE Server and with other document management systems. The guide is intended for the users with the knowledge and skills of Microsoft Windows based server administration.

### System Requirements

### Hardware

- **CPU:** 1.7 GHz or higher;
- RAM: 2 GB or higher;
- Hard Disk free space: not less than 500 MB.

#### Software

- OS: Microsoft Windows Vista SP2, Microsoft Windows 7, Microsoft Windows 8, Microsoft Windows 8.1, Microsoft Windows Server 2008(R2), Microsoft Windows Server 2012(R2);
- MySQL Server 5.1 or later;
- One of the following **browsers**: Microsoft Internet Explorer 9 or later, latest versions of Mozilla Firefox, Opera, Apple Safari, Google Chrome.

# **ONLYOFFICE Online Editors Deployment**

To start installing the ONLYOFFICE Online Editors, download and run the OnlyOfficeOnlineEditors.exe installation file and follow the wizard instructions:

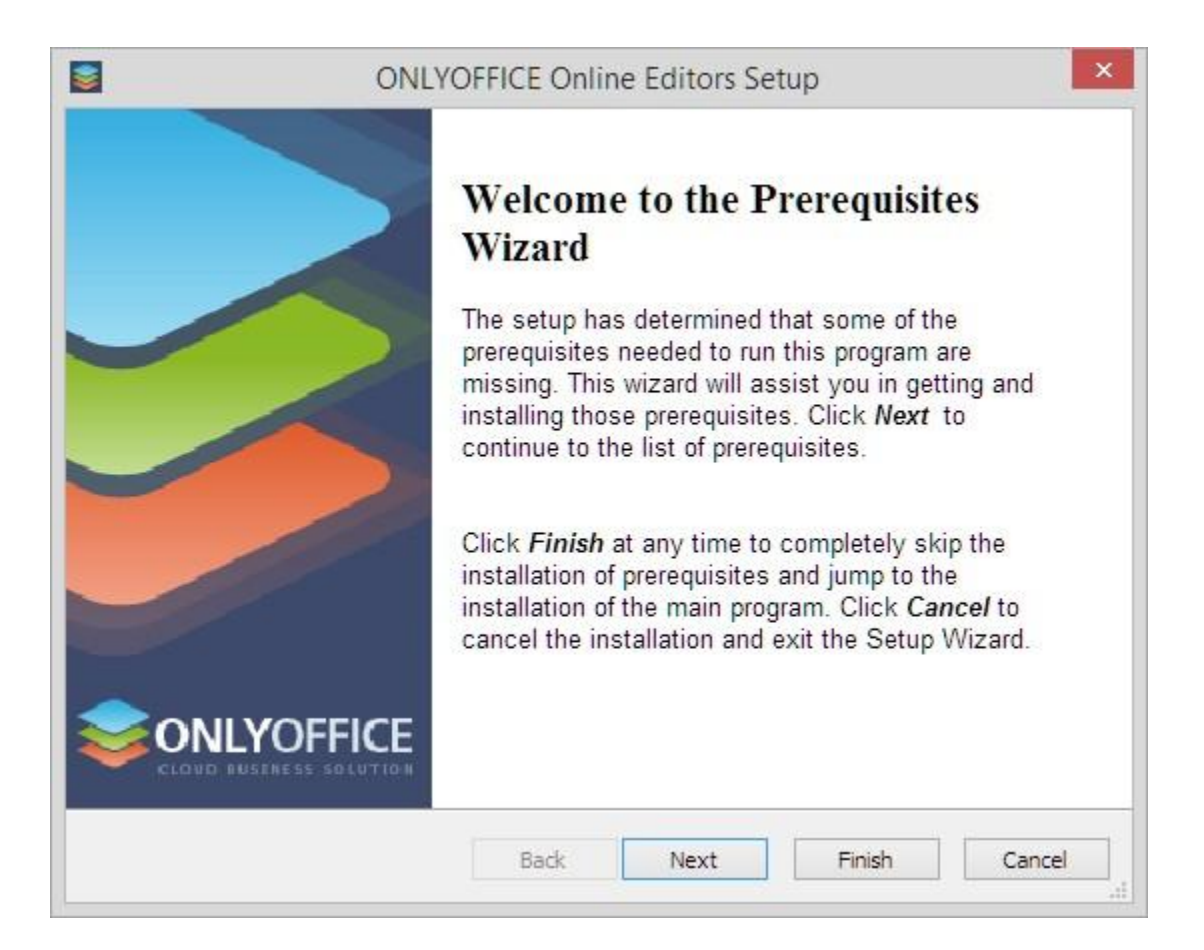

When you run the installation file, it performs the following actions:

- checks if Microsoft .NET Framework 3.5 is installed, otherwise it will download and install it;
- checks if MySQL ODBC Connector 5.1 or later is installed, otherwise it will download and install it as well;
- checks if Node.js 0.10 is installed, otherwise it will download and install it;
- lets you choose between MySQL and SQLite database during the installation process;
- copies all the files necessary for the site and the services into the installation directory;

- creates the system services ONLYOFFICE Online Editors CoAuthoring Service, ONLYOFFICE Online Editors File Converter Service, ONLYOFFICE Online Editors Spellchecker Service;
- adds the created system services to the list of Windows Firewall exceptions;
- creates the necessary MySQL or SQLite database;
- creates the ONLYOFFICE Online Editors web site in the IIS, with all the bindings set on it by default.

The installation process may take several minutes. Once the process is completed, your ONLYOFFICE Online Editors web site with the sample document file will open in a new tab of your default browser at the http://computername/OnlyOfficeOnlineEditorsExample/address, where the *computername* is the name of your server computer in the local network or your registered domain.

## Troubleshooting

Below the most popular troubles which appear when installing ONLYOFFICE on a local server and solutions to them are listed.

**Trouble:** The web site http://computername does not work.

**Solution:** Make sure that port 80 is not closed by any other program (for example: Skype, firewall or antivirus).

**Trouble:** Documents cannot be opened. The document opening progress stops at 48%.

**Solution:** Make sure that port 8000 is not closed or reserved by any other programs (for example: Skype, firewall or antivirus) and *ONLYOFFICE Online Editors CoAuthoring Service* service is started and running.

**Trouble:** Documents can be opened in the view mode only.

**Solution:** Make sure that the license \*.*lic* file is present in the %*Program Files*%\*OnlyOfficeOnlineEditors*\*DocService*\ folder.